# Guía Rápida: Uso de Zotero para Estudiantes Universitarios

### Objetivos

Objetivos:

- 1. Comprender la utilidad de Zotero como herramienta de gestión bibliográfica.
- 2. Aprender a instalar Zotero e integrarlo con el navegador y el procesador de texto.
- 3. Facilitar la organización, citación y recopilación de fuentes académicas.

#### Pasos para instalar Zotero

Pasos para instalar Zotero:

- 1. Visita https://www.zotero.org y descarga Zotero para tu sistema operativo.
- 2. Ejecuta el archivo descargado e instala Zotero.
- 3. Descarga e instala el Zotero Connector para tu navegador (Chrome, Firefox, Edge).
- 4. Abre Zotero y ve a Edit > Preferences > Cite > Word Processors para integrar con Word o LibreOffice.

## Ejemplo: Citar y generar bibliografía

Ejemplo de cita y bibliografía:

Libro: Eco, Umberto. \*Cómo se hace una tesis\*. Gedisa, 2012.

- 1. Para citar: Haz clic en 'Add/Edit Citation' en Word. Busca 'Eco' y selecciona la fuente.
  - En formato APA: (Eco, 2012)
- 2. Para bibliografía: Haz clic en 'Add/Edit Bibliography'.
  - Resultado en APA: Eco, U. (2012). \*Cómo se hace una tesis\*. Gedisa.

#### Conclusiones

Conclusiones:

- 1. Zotero permite una gestión eficiente de referencias y mejora la calidad académica.
- 2. Su integración con navegadores y procesadores de texto facilita la escritura y organización de fuentes.